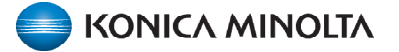

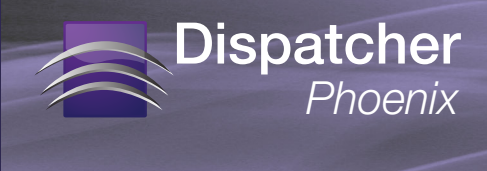

## **Installing Custom Packages**

To install custom packages in Dispatcher Phoenix, follow these steps:

- Open the Add-In Manager (accessed from Windows Start Menu > Konica Minolta > Add-In Manager folder).
  Note: Make sure you are running Add-In Manager as an administrator. Select the Run as administrator button if it is visible.
- 2. On the Add-In Manager, enter **Ctrl-Shift-D** to enter troubleshooting mode. The Add-In Manager should now resemble the following illustration:

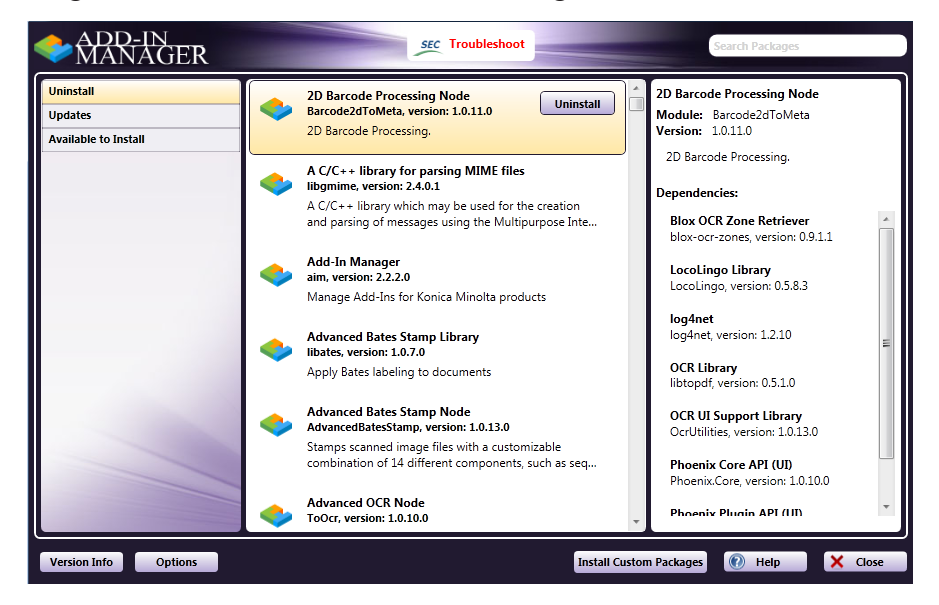

- 3. Select the Install Custom Packages button.
- 4. Using the Select Packages window, navigate to the file(s) that have been provided for you to install. Select the appropriate file(s); then select the **Open** button.
- 5. Select the **Yes** button on the confirmation message that appears.
- When the packages have been updated, click the Close button; then close the Add-In Manager.

The custom packages are now installed.

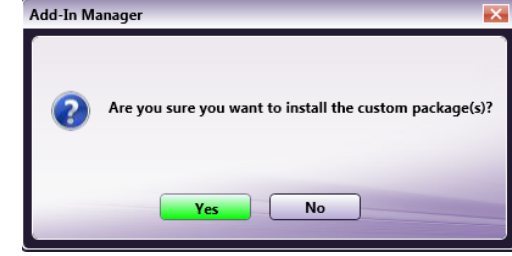